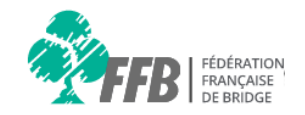

# Aide espace licencié

## Mot de passe oublié

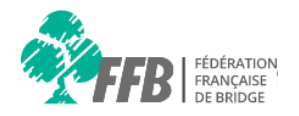

#### Consignes

Nous vous rappelons qu'il faut utiliser les versions récentes des navigateurs Google Chrome, Mozilla Firefox et Safari.

Internet explorer 8, 9 et 10 sont obsolètes depuis janvier 2016. Seul Internet explorer 11 est compatible.

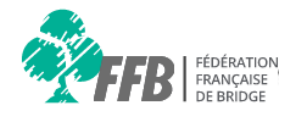

L'accès aux interfaces du nouveau système passe par une connexion via le n° de licence FFB et un mot de passe confidentiel.

La communication entre la FFB et les licenciés s'opère avec des adresses e-mail "uniques" enregistrées dans les profils.

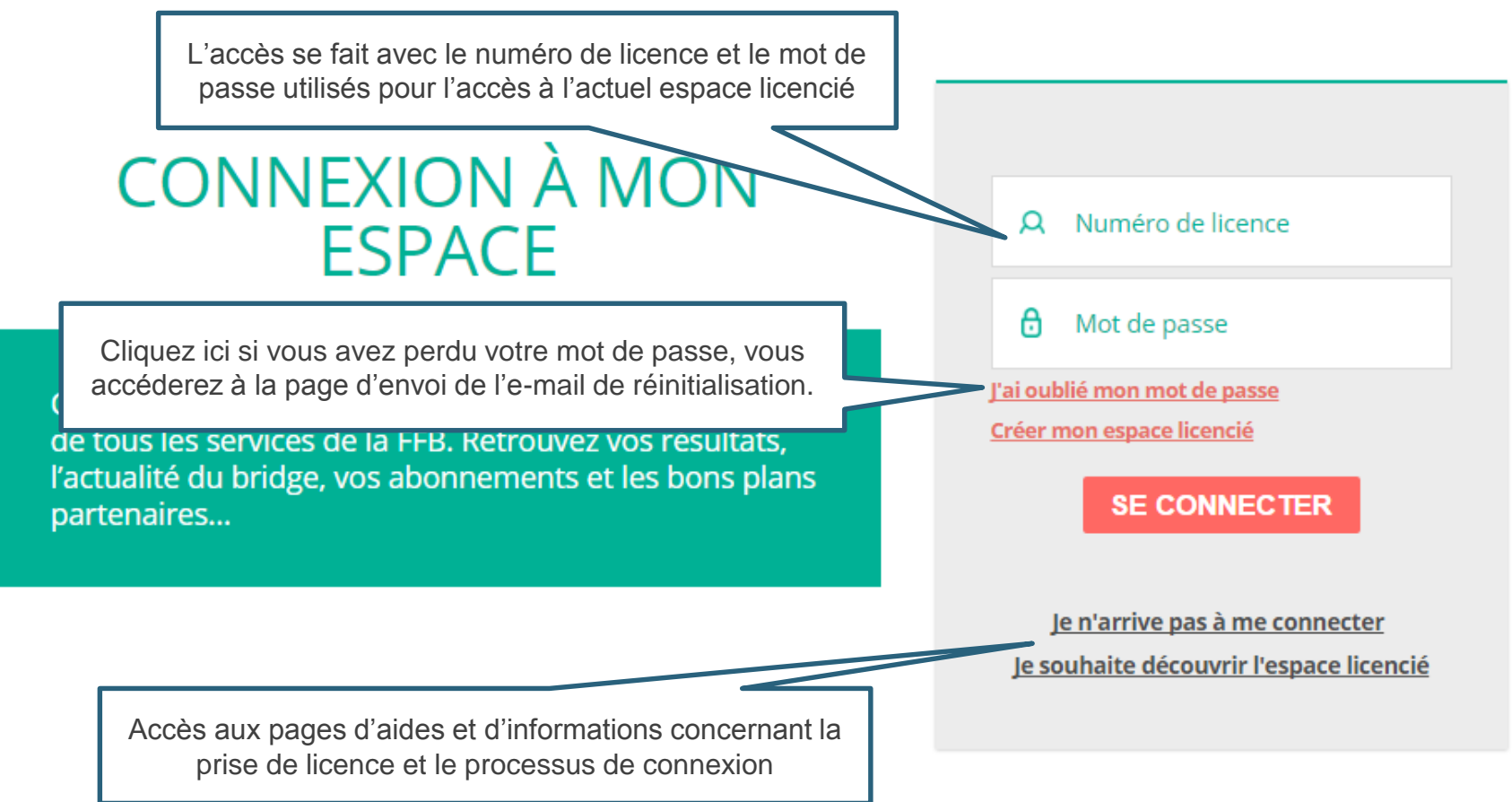

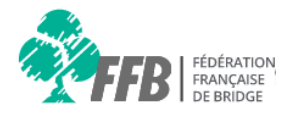

Afin de réinitialiser le mot de passe : saisissez l'e-mail enregistré dans votre profil et utilisez le bouton "ENVOYER".

Si vous avez changé d'adresse mail, contactez votre club pour mettre à jour votre nouvelle adresse mail dans votre profil FFB.

Je saisis l'email de mon compte licencié, afin de recevoir un nouveau mot de passe par email.

**Astuce :** en cas de doute, je peux tester plusieurs de mes adresses emails ! Si j'ai oublié l'adresse email liée à mon profil, je contacte mon club.

| <u> </u>       |         |
|----------------|---------|
| Adresse e-mail |         |
|                | ENVOYER |

Pour tout autre question, rendez-vous sur la rubrique Aide du site.

Une fois que vous aurez cliqué sur "ENVOYER" un e-mail vous sera envoyé. Suivez les consignes et cliquez sur le lien de réinitialisation que vous aurez reçu.

#### Page de réinitialisation du mot de passe 2/2

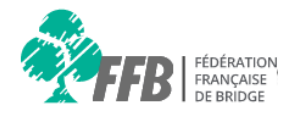

Suite au clic sur le lien de réinitialisation reçu dans l'e-mail, vous arriverez sur cette page qui vous demandera de saisir un nouveau mot de passe

### RÉINITIALISATION DU MOT DE PASSE

Une fois votre mot de passe changé, conservez précieusement vos identifiants : ils vous sont nécessaires pour consulter votre espace, connaître vos points et réaliser vos opérations.

Format du mot passe :

- Le mot de passe doit comporter au moins 6 caractères
- Le mot de passe doit comporter au moins 2 chiffres
- Le champs "mot de passe" et "confirmation mot de passe" doivent être identiques

Pour toute autre question, rendez-vous sur la rubrique Alde du site,

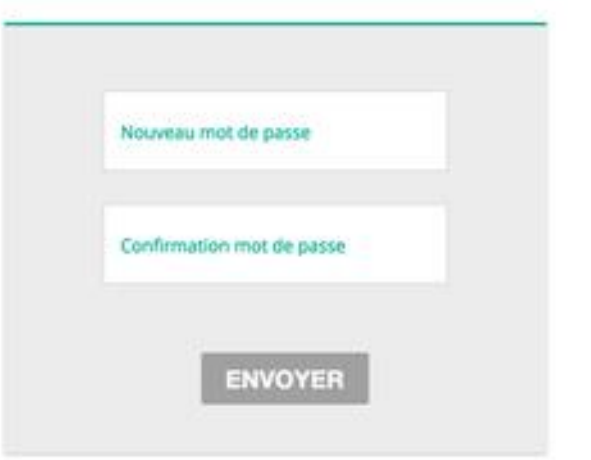